# Telehealth Visits with Children's National

# 1. Prepare for the visit

- · Find a private location with strong internet access
- · Check to make sure your camera and microphone are not blocked
- · View the troubleshooting and FAQ guides at ChildrensNational.org/TelehealthUpdate for helpful tips

## 2. Join the visit

#### From MyChildrensPortal

- Log into the portal and choose the correct patient
- · Click the appointments button at the top of the screen
- · Find the telehealth visit
- · Click the camera icon (active 30 minutes before visit)

#### From text or email invitation

- Open the email or text from 888-522-6688
- · Click the link in the text to start the visit

## 3. Enter the visit

- · Enter the patient's preferred name and your phone number
- · Read the privacy practices notice and *click the box* once completed
- Click next
- · Complete the visit preview and click join visit

Need Help? Click need help at the bottom of the welcome page

## 4. Get ready for the provider

- The provider has been told that the patient is ready; please stay in the waiting room
- Click participants from the upper left-hand corner to send an invite via text to another caregiver or to the patient

## 5. During the visit

- Click the **chat** button to write a message to the provider
- Use the icons at the bottom of the screen to control your camera and mic or share screen

Appointments (1 of 2)

Wednesday, Sep 25, 2024

DERM Telemed FUP

For TEST NOVAROC with SMITH FRASER, ASHLEY NP

888-884-2327

TELEHEALTH VISIT: SELEKMAN, RACHEL E MD has invited you to a telehealth visit. Click here to start your visit: <u>https://amwlehr.com/Ho2CWeXgE8rf9JoHA</u> TIP: Use this link to rejoin the visit if you get disconnected.

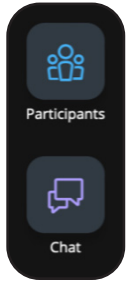

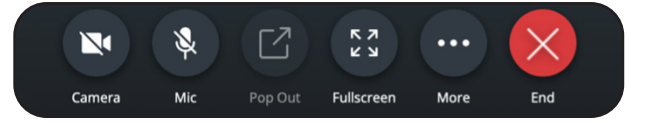

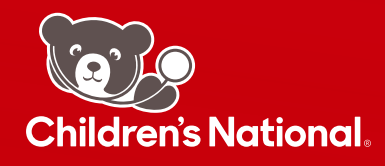